# **ACA Workflow Best Practice**

Important: Category and Medical Plan(s) must have been set up prior to this process.

# Offer at the time of hire or during rehire process

At the time of processing a new hire or a rehire make an offer to the employee that is conditional on meeting the full time employee requirements of the ACA.

| HR Employee View         |            |                       |                                     |
|--------------------------|------------|-----------------------|-------------------------------------|
| Account #: 3000          | . Name k   | Rehire Employee       | ×                                   |
| Injuries Credit Cards Eq | quipment A |                       | ()                                  |
| Employee Info Deductio   | ns Totals  | Name:                 | ROBERTO MORENO                      |
| Personal Information:    |            | Notes:                |                                     |
| Last Name:               | MORENO     |                       |                                     |
| First & Middle Names:    | ROBERTO    |                       |                                     |
| Mailing Address:         | 153 LOGAN  |                       |                                     |
| City/State/Zip:          | WATSONVI   | Date Rehired:         | 06/20/2019                          |
| Street Address:          |            | Code:                 | Rehired ~                           |
| City/State/Zip:          |            | Description:          |                                     |
| Email Address:           |            | Crew #:               | 10                                  |
| Phone #:                 | 408-706-09 | Pay Rate:             | 11.00 Hourly                        |
| Date of Birth:           | 01/03/1963 |                       | Request ID Badge                    |
| EEO Job Category:        | Not Define |                       | ACA Status                          |
| Driver's License #:      |            | Sick Pay Plan ID:     | PSL Sick Pay Status                 |
| I-9 Alien Reg. #:        | 036814257  | Sick Pay Anniversary: |                                     |
| I-9 Document #:          |            | Sick Pay Available:   | be updated until a check is created |
| Passport #:              |            | Prior Yr Carryover:   | 0.00                                |
| Visa #:                  |            | Sick Pay Accrued:     | 0.00                                |
|                          | Need W-    | Sick Pay Used:        | 0.00                                |
| Terminate Reh            | ire        | Unused Sick Pay:      | 0.00 Ok Cancel                      |

Note: For Rehires use the Rehire Button & follow the process.

# Record Employee's answer by creating preenrollment or decline record

### **Pre-enrollment record:**

If the employee elects to enroll into a plan other than the default, or wishes if or when they become eligible to add spouse and/or dependent coverage then a pre-enrollment record should be entered with the employee's health insurance choices. The ACA Hour Eligibility Report will then use this preenrollment record to enroll the employee in the coverage selected when he becomes eligible. Note: Dependent information must be entered in the dependents tab.

| Enter Insurance Co                                                                    | erage 🛛                                                                                                    |                                                                                                    |
|---------------------------------------------------------------------------------------|----------------------------------------------------------------------------------------------------|----------------------------------------------------------------------------------------------------|
| Employee:                                                                             | VA Pre-Enrollment                                                                                                    |                                                                                                    |
| Benefit Provider:                                                                     | Blue Corss Select Plan                                                                                                    |                                                                                                    |
| Benefit Plan:                                                                         | PPO Pre-Tax                                                                                                    |                                                                                                    |
| Date Eligible:                                                                        | Date Offered: 06/21/2019                                                                                                    |                                                                                                    |
| Declined:                                                                             | Appl. Not Returned Appl. Returned On:                                                                                                    |                                                                                                    |
|                                                                                       | Declined Employee Coverage     Declined Dependent Coverage                                                                                                    |                                                                                                    |
|                                                                                       | Declined Spouse Coverage                                                                                                    |                                                                                                    |
| Spouse's Employ                                                                       |                                                                                                    |                                                                                                    |
|                                                                                       | Other reason for declining employee coverage:                                                                                                    |                                                                                                    |
| Explanatio                                                                            | n:                                                                                                    |                                                                                                    |
| Accepted:<br>Starting Da<br>Employee Cc<br>Depend Co<br>Life Ins. Beneficia<br>Commen | e: Ending Date: Keep Enrolled<br>Vhen Part Time<br>Spouse Insured Children Insured<br>st: 50.00 %: 100.00 Amount: 500.00 Ded #: 67<br>Total Deduction: 212.50 Per: Month v<br>st: Section 125<br>st: Section 125 | You can select dependent<br>coverage at this time. Note<br>dependent information must<br>be entered in the<br>dependents tab. |
| Active                                                                                | Save Cancel                                                                                                    |                                                                                                    |

### **Decline:**

If an employee declines coverage during the pre-enrollment process, enter a decline record on the employee account. The ACA Hour Eligibility Report will place the employee in the Declined section.

When an employee declines coverage, enter a record with the "Declined Employee Coverage box checked". Two other checkboxes are available for recording the employee's decision to decline spouse and dependent coverage. It is not necessary to check these; you may assume that if an employee declines self-coverage, the employee is declining the additional coverage tiers as well.

On a decline record, it is not necessary to select a plan. The decline record should have the Active box checked in the bottom left corner of the window.

#### Decline Record

| Enter Insurance Co  | verage 🛛                                                   |
|---------------------|------------------------------------------------------------|
| Employee:           | EVA Pre-Enrollment                                         |
| Benefit Provider:   | Select Plan                                                |
| Benefit Plan:       |                                                            |
| Date Eligible:      | Date Declined: 06/21/2019                                  |
| - [                 | Appl. Not Returned Appl. Returned On:                      |
| Declined:           |                                                            |
|                     | Declined Employee Coverage     Declined Dependent Coverage |
| Successia Employ    | Declined Spouse Coverage     Covered on Spouse's Plan      |
| spouse's Employ     |                                                            |
| Explanatio          | on:                                                        |
| - April 10          | ~                                                          |
|                     |                                                            |
| Accepted:           |                                                            |
| Starting Da         | te: Ending Date: Keep Enrolled                             |
|                     | Spouse Insured Children Insured                            |
| Employee Co         | %:         Amount:         0.00         Ded. #:            |
| Depend Co           | st: 0.00 %: 100.00 Amount: 0.00 Ded #:                     |
|                     | Total Deduction: 0.00 Per: Month <                         |
| Life Ins. Beneficia | ry: Section 125                                            |
| Commen              | ts:                                                        |
|                     | ~                                                          |
| Active              |                                                            |

Tip: To quickly add multiple decline records for more than one employee go to Health Insurance > Benefit Eligibility Review> Add Decline (bottom left corner). Enter the Employee's ID or lookup the employee by clicking on the Employee look up button, then enter the decline date as the date on the signed form which indicates a decline.

|                    |                 | 101 |
|--------------------|-----------------|-----|
| 🛃 Add Declined C   | overage Records | ×   |
| Account #:         |                 |     |
| Social Security #: |                 |     |
| Last Name:         |                 |     |
| First Name:        |                 |     |
| Date Declined:     |                 |     |
|                    | Declined Self   |     |
|                    | Declined Spouse |     |
|                    | Declined Child  |     |
|                    | ✓ Active        |     |
|                    | Save [F2]       |     |

# Manually entering benefit records for special circumstances

In most cases, enrollment of employees will be handled automatically by the ACA Hour Eligibility Report. There may be some cases, however, where you will need to manually add a benefit record to an employee account to enroll that employee. For instance, if management decides to extend coverage to certain employees that would not otherwise qualify under the ACA rules, you can enter

a benefit record manually to enroll these employees. *Note:* If less stringent rules are used to determine eligibility contact Datatech Support for assistance in revising your HR setup for automatic application of your rules.

To manually enter a benefit record, bring up the employee on the **HR Employee View** window and click on the Health Benefits tab page. Click on the **Add** button. Click on the **Select Plan...** button to select the plan to enroll the employee in. *Note:* Do not use drop down menus for the plan name and carriers. Enter the starting and ending coverage dates in the **Accepted** section. If spouse or dependent coverage is selected, check the appropriate boxes. *Note:* ensure all covered dependents are entered on dependents tab. Verify that the deduction amount frequency, and deduction number are correct, and check the Keep Enrolled when part time box if you would like the ACA Hour Eligibility Report to continue enrollment even if the employee does not meet the requirement for full time status. Make sure the **Active** box is checked, and click on the **Save** button. This record will now appear on the **Benefit Eligibility Review** window and the employee will be included in the enrollment file when it is created. The deduction amount will also now appear on the deductions tab but will be governed by the Benefit Record

|                          |                            | governed by            | ine Denern Recolu. |
|--------------------------|----------------------------|------------------------|--------------------|
| Enter Insurance Coverage | ge                         |                        | ×                  |
| Employee: MAG            | JDALENA                    | Pre-Enrollment         |                    |
| Benefit Provider: Blue   | e Corss 🗸 🗸                | Select Plan            |                    |
| Benefit Plan: PPO        | ) Pre-Tax 🗸                | •                      |                    |
| Date Eligible: 06/0      | 1/2019                     | Date Offered: 06/01/20 | 019                |
| □ Ap                     | ppl. Not Returned Apr      | ol. Returned On:       |                    |
| Declined:                |                            |                        |                    |
| [                        | Declined Employee Coverage | ge 🔄 Declined Depend   | dent Coverage      |
| [                        | Declined Spouse Coverage   | Covered on Spo         | use's Plan         |
| Spouse's Employer:       |                            |                        |                    |
| C                        | Other reason for declining | employee coverage:     |                    |
| Explanation:             |                            |                        | ^                  |
|                          |                            |                        | ×                  |
|                          |                            |                        |                    |
| Accepted:                | 07/01/2010 Endi            | 07/21/2010             | Keep Enrolled      |
| Starting Date:           | Change langed              |                        | When Part Time     |
|                          |                            |                        |                    |
| Employee Cost:           | 50.00 %: 100.0             | 0 Amount: 50.          | 00 Ded. #: 67      |
| Depend Cost:             | %:                         | Amount:                | Ded #:             |
|                          | Tot                        | al Deduction: 50.      | 00 Per: Month 🗸    |
| Life Ins. Beneficiary:   |                            |                        | Section 125        |
| Comments:                |                            |                        | ^                  |
|                          |                            |                        |                    |
|                          |                            |                        | ·                  |
| Active Active            |                            | Γ                      | Save Cancel        |
|                          |                            |                        |                    |

## **Entered Payroll**

In order for the program to evaluate the employee's hours of service payroll must be entered for the month in question. The hours of the last date of the month should be at least in the batch or daily payroll.

# Run ACA Hour Eligibility report with no check boxes

Employees are identified as full or part time based on the hours of service for a measurement period. The ACA Hour Eligibility Report is designed to identify whether each employee that worked in a measurement period is a full or part time employee. Full time employees are entitled to an offer of coverage once they have been identified as such; part time employees are not owed an offer of coverage, but you may choose to cover them as a matter of policy.

If possible, it is best to make sure that employees that are no longer working have a terminated date entered in their file. Employers are (obviously) not required to provide coverage to employees that are no longer working for them. However, with agricultural employees, there are often gaps in employment. The HR system cannot tell whether an employee has been terminated, laid off or simply has a break in service if there is no termination date entered on the account.

The ACA Hour Eligibility Report groups employees according to their current status. Therefore, you will need to check different sections that each list full time employees to identify everyone that needs an offer of coverage.

Note that some employees that may have previously declined coverage may once again be eligible for coverage. This is because employees should receive at least one offer of coverage for each plan year. You will need to offer coverage to these employees and record the; covers on the employees' benefit records. The report will not automatically enroll these employees in coverage, unless you have instructed the software to do so.

The first time that you run the reports do not check the Update Hours/Status or Create/Update Benefit Records boxes. These options finalize the enrollment eligibility information, and this should not be done until you have made an offer of coverage to newly eligible employees. Note: If payroll has not been finalized for the month in question, select the Include hours form unprinted check in Batch or Daily Payroll. This will include the hours of the month in question even if the checks have not been printed.

If you do check the Create/Update Benefit Records box, you may need to manually edit or delete the records created by the report. Note: It is generally NOT recommended to run the report with this box checked more than once.

| 😎 ACA Hour Eligibility Report 📃 🖸                           |                         |
|-------------------------------------------------------------|-------------------------|
| Ending Date: 05/31/2019                                     |                         |
| Eligibility Date: 06/01/2019                                | Note: If payroll has no |
| Category: All Employees                                     | been finalized for the  |
| Update Hours/Status                                         | the Include hours for   |
| Create/Update Benefit Records                               | unprinted check in Bat  |
| Print Employees With Zero Hours                             | or Daily Payroll.       |
| Require Pre-Enrollment Record for Newly Eligible Employee   | es                      |
| Include Hours From: Unprinted Checks In Batch Daily Payroll |                         |
| Check for missing categories/monthly measurement record     | ds                      |
| Print part time employees that declined in separate section | • • • • •               |
| Preview Print Setup Print Ca                                | ncel                    |

## Run the ACA Hour Eligibility Report

Run the ACA Hour Eligibility Report again, with the Update Hours/Status, Create/Update Benefit Records boxes checked and Require Pre-Enrollment Record for Newly Eligible Employees. *Note: If payroll has not been finalized for the month in question, select the Include hours form unprinted check in*  *Batch or Daily Payroll.* Verify that the employees that are newly eligible are appearing in the correct section. Employees that declined coverage should now appear in the Declined section, and employees that opted for coverage should still appear in the Newly Eligible section. If an employee opted for coverage other than the default, their selected plan name will appear in the Description column. A different section will be created for those Full Time employees missing a Pre-Enrolment record. Due to their Full Time status an offer should be made and a response recorded. (?)

When using the monthly measurement period method, if a newly eligible employee is subject to a waiting period based on the Insurance Plan settings (for instance 60 days from date of hire), then the description column will include both the plan name and the starting enrollment date for coverage. If no date appears next to the plan name, this means that the employee has met any applicable waiting period and will be eligible and enrolled in coverage starting the day after the Ending Date for which you are running the ACA Hour Eligibility Report.

Running the report with the "Update Hours/Status", "Create/Update Benefit Records" and "Require Pre-Enrollment Record for Newly Eligible Employees" boxes selected will create new enrollment records on the Health Benefits tab for employees that are newly enrolled and will extend the enrollment ending dates for employees that are still eligible for continued enrollment. If you are using the monthly measurement period, each employee that is enrolled in coverage has their ending date extended one month when you run this report with create/update benefit records box checked

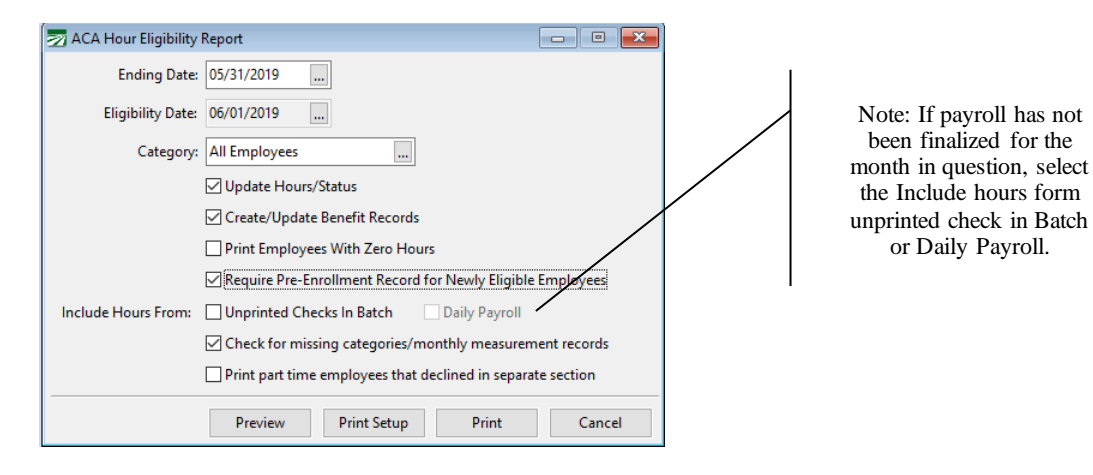

# Review information in the Benefit Eligibility Review screen

This window will list all health insurance and supplemental benefit records for all employees. You can apply various filters (located at the top of the window) to display entries that match only the criteria that you specify.

From this window you can edit the information on each benefit record, record employees that declined coverage, override the dates for coverage, create an enrollment file, and add a message to print on the eligible employees stubs.

The filter settings at the top of the window determine which entries from the benefits files appear in the grid. You can filter entries based on the starting and ending eligibility dates and for specific starting and ending coverage dates.

| Eligible    | Date: / | / Covera           | ge Start On: / / | Coverag       | e As Of: / / | Stat        | us: ALL    | <ul> <li>Dept.:</li> </ul> |               | ~                   |            |
|-------------|---------|--------------------|------------------|---------------|--------------|-------------|------------|----------------------------|---------------|---------------------|------------|
| ng Eligible | Date: / | / Cover            | age End On: / /  | Ending Date   | Offered: / / | Medical Pla | an: ALL    | $\sim$                     | Show Inactive | F                   |            |
| Empl 3      | Active  | Last Name          | First Name       | Date Eligible | Date Offered | Start Date  | End Date   | Pre-Enroll                 | Insurance Co  | Insurance Plan      | Declined ^ |
| 300         | 3       | VASQUEZ LOPEZ      | QUIRINO          | 4/1/2019      | 3/1/2019     | 4/1/2019    | 12/31/2019 |                            | ARIZON        | Arizona Health Ins. |            |
| 300         |         | ESPINOZA-RIVERA    | EVA              | 1/1/2019      | 1/1/2019     |             |            |                            | UABT          | PB +                |            |
| 301         | 2 🗹     | RODRIGUEZ-ZARAGOZA | ALEJANDRA        |               | 3/1/2019     |             |            |                            |               |                     |            |
| 301         | 8 🛛     | GUZMAN-RAMIREZ     | PAULINO          |               | 2/1/2019     |             |            |                            |               |                     |            |
| 301         |         | ORTIZ              | JUAN ANTONIO     | 1/1/2015      | 12/12/2015   | 1/1/2015    | 12/31/2016 |                            | UABT          | PB +                |            |
| 301         |         | ORTIZ              | JUAN ANTONIO     | 10/1/2013     |              | 10/1/2013   | 10/31/2013 |                            |               |                     |            |
| 302         |         | GRASIDA            | JAIME ORTIZ      | 6/1/2016      |              | 6/1/2016    | 7/31/2016  |                            | UABT          | PB +                |            |
| 303         | 5 🗹     | SANCHEZ            | FABIAN RIVERA    | 6/1/2016      | 6/1/2016     | 6/1/2016    | 7/31/2016  |                            | UABT          | PB +                |            |
| 303         |         | QUIROZ             | MARIA CLARA      | 7/1/2016      | 6/16/2016    |             |            |                            | UABT          | PB +                |            |
| 305         | 3 🗹     | REVES              | LUCIANO REYES    | 6/1/2016      |              | 1/1/2016    | 12/31/2016 |                            | UABT          | PB +                |            |
| 305         | 5 🗹     | MORALES            | ULISES           | 10/1/2013     |              | 12/1/2018   | 1/31/2019  |                            | UABT          | PB +                |            |
| 306         | 8 🗹     | GARCIA             | ROGELIO          | 10/1/2013     |              | 12/1/2018   | 1/31/2019  |                            | UABT          | PB +                |            |
| 307         |         | HERNANDES          | JUAN MANUEL      | 10/1/2013     |              | 10/1/2013   | 11/30/2019 |                            |               |                     |            |
| 307         |         | HERNANDES          | JUAN MANUEL      | 6/1/2016      | 6/1/2016     |             |            |                            | UABT          | PB +                |            |
| 307         |         | HERNANDES          | JUAN MANUEL      | 3/1/2018      | 3/1/2018     | 3/1/2018    | 10/31/2018 |                            | UABT          | PB +                |            |
| 308         |         | REVES MORALES      | FRANCISCO        |               | 9/20/2013    |             |            |                            |               |                     |            |
| 308         |         | CANDIDO ROSENDO    | JULIAN           | 10/1/2013     |              | 12/1/2018   | 1/31/2019  |                            | UABT          | PB +                |            |
| 308         |         | MENDOZA            | PEDRO BASURTO    | 10/1/2013     |              | 10/1/2013   | 11/30/2019 |                            |               |                     |            |
| 308         |         | MENDOZA            | PEDRO BASURTO    | 5/1/2015      | 4/15/2015    | 5/1/2015    | 12/31/2016 |                            | UABT          | PB +                |            |
| 309         | 5 🗹     | SANTIAGO CHAVEZ    | ALAN             | 6/1/2016      | 6/1/2016     | 6/1/2016    | 7/31/2016  |                            | UABT          | PB +                |            |
| 309         | 3       | FLORES             | JUAN             | 6/1/2016      | 6/1/2016     | 6/1/2016    | 7/31/2016  |                            | UABT          | PB +                |            |
| 310         | 2 🗹     | MENDEZ             | FIDELA VELASCO   | 6/1/2016      |              | 6/1/2016    | 7/31/2016  |                            | UABT          | PB +                |            |
| 312         |         | LOPEZ LOPEZ        | FRANCISCA        | 6/1/2016      | 6/1/2016     | 6/1/2016    | 7/31/2016  |                            | UABT          | PB +                |            |
| 313         | 2 🗹     | VENTURA            | LUCIANA TENORIO  | 6/1/2016      | 6/1/2016     | 6/1/2016    | 7/31/2016  |                            | UABT          | PB +                |            |
| 313         |         | VAZQUEZ            | RUTILIO ORTIZ    | 6/1/2016      |              | 6/1/2016    | 7/31/2016  |                            | UABT          | PB +                |            |
| 313         |         | CISNEROS O         | PATRICIA         | 6/1/2016      | 6/1/2016     | 6/1/2016    | 7/31/2016  |                            | UABT          | PB +                | · · ·      |

## Create Enrollment form From Benefit Eligibility Review screen

Click on this button to create an enrollment file. An enrollment file consists of a record for each employee that has accepted coverage along with a record for each covered spouse and dependent. The enrollment file then can be electronically exported in a file to your insurance company.

Before creating the enrollment file, you should enter the ending coverage date for the enrollment you are creating, and select Accepted for the Status at the top of the window. This will ensure that only employees who are eligible for coverage through the ending date and who have accepted coverage will be included in the enrollment file.

When the enrollment file is created, several checks are made for valid data. A message will appear on your screen if there are any actual or potential problems (See Image 2). An exception report will be generated listing these items and you can then make adjustments as needed (See Image 3).

For instance, if you have indicated that an employee has opted for spouse coverage, but no spouse record was entered on the employee's account, an exception will be generated.

Missing data such as addresses or date of birth will be reported on the Exception Report. If you do not have the information, you may need to submit the file with the information missing. Each insurance company or third party administrator may handle missing data differently. For instance, it may be impossible to enroll an employee with a missing address because the insurance company doesn't have anywhere to send the insurance card or other plan documents. An employee may be enrolled without a date of birth, but may be unable to fill prescriptions because the data of birth is required by the pharmacy. SSN are usually required for the employee. However temp SSN are accepted for dependents.

The enrollment file can be created more than once. If you have exceptions that need to be corrected, you should make those corrections and click on the Create Enrollment button again to recreate the enrollment file with the corrected data. Once all errors have been corrected you can then proceed to export and upload your enrollment file to your insurer. See the **Export Enrollment Data** section for more information on this process. **Customize** 

The report printed from the **Benefit Eligibility Review** window can be customized to include both the date terminated and last check date to assist in this review.

| 2   | 🔊 Benefit Eligibility Review |              |                   |                        |                   |               |               |           |            |               |                 |            |
|-----|------------------------------|--------------|-------------------|------------------------|-------------------|---------------|---------------|-----------|------------|---------------|-----------------|------------|
| Sta | rting Eligible D             | ate: 📝       | / Coverage        | Start On: //           | Coverage A        | As Of: //     | Status:       | Accepted  | ⊖ Dept.:   |               | $\sim$          |            |
| En  | nding Eligible D             | ate: 🖊       | / Coverag         | e End On: 07/31/2019 , | Ending Date Off   | ered: / /     | Medical Plan: | ALL       | $\sim$     | Show Inactive |                 |            |
|     | Empl # 4                     | Active       | Last Name         | First Name             | Date Eligible     | Date Offered  | Start Date    | End Date  | Pre-Enroll | Insurance Co  | Insurance Plan  | Declined ^ |
| ₽   | 3053                         |              | REYES             | LUCIANO REYES          | 6/1/2016          |               | 1/1/2016      | 7/31/2019 |            | UABT          | PB +            |            |
|     | 3085                         | $\checkmark$ | MENDOZA           | PEDRO BASURTO          | 5/1/2015          | 4/15/2015     | 5/1/2015      | 7/31/2019 |            | UABT          | PB +            |            |
|     | 3181                         | $\checkmark$ | GARCIA            | LIBRADO SALVADOR       | 7/1/2015          | 6/11/2015     | 7/1/2015      | 7/31/2019 |            | Sakakihara    | Dental plan     |            |
|     | 3209                         | $\checkmark$ | NOLASCO           | JOSE J.                | 2/1/2015          | 1/15/2015     | 2/1/2015      | 7/31/2019 |            | UABT          | PB +            |            |
|     | 3639                         | $\checkmark$ | DONOSO            | CRISTOBAL MATA         | 6/1/2016          | 5/20/2016     | 6/1/2016      | 7/31/2019 |            | UABT          | PB +            |            |
|     | 3709                         | $\checkmark$ | ORTIZ             | GERARDO CRUZ           | 8/1/2016          | 7/14/2016     | 8/1/2016      | 7/31/2019 |            | UABT          | PB +            |            |
|     | 3710                         | $\checkmark$ | LOPEZ GONZALEZ    | RUBEN                  | 8/1/2016          | 7/14/2016     | 8/1/2016      | 7/31/2019 |            | UABT          | PB +            |            |
|     | 9016                         | $\checkmark$ | HERNANDEZ         | HECTOR                 | 1/1/2015          | 12/14/2014    | 1/1/2015      | 7/31/2019 |            | UABT          | PB +            |            |
|     | 9021                         | $\checkmark$ | HERNANDEZ         | ROBERTO MORALES        | 1/1/2015          | 12/12/2014    | 1/1/2015      | 7/31/2019 |            | UABT          | PB +            |            |
|     | 9051                         | $\checkmark$ | GARCIA-VENCES     | JAIME                  | 1/1/2015          | 12/12/2014    | 1/1/2015      | 7/31/2019 |            | UABT          | PB +            |            |
|     | 9053                         | $\checkmark$ | AGUIRRE           | JOSE BAUTISTA          | 1/1/2015          | 12/12/2014    | 1/1/2015      | 7/31/2019 |            | UABT          | PB +            |            |
|     | 9054                         | $\checkmark$ | ROMAN             | PEDRO ROMAN            | 2/1/2015          | 1/15/2015     | 2/1/2015      | 7/31/2019 |            | UABT          | PB +            |            |
|     | 9059                         | $\checkmark$ | GABRIEL           | MIGUEL GIJON           | 2/1/2015          | 1/15/2015     | 2/1/2015      | 7/31/2019 |            | UABT          | PB +            |            |
|     | 9060                         | $\checkmark$ | CHAVEZ            | ANGEL SANTIAGO         | 1/1/2015          | 12/12/2014    | 1/1/2015      | 7/31/2019 |            | UABT          | PB +            |            |
|     | 9066                         | $\checkmark$ | CORTES            | SERGIO                 | 1/1/2015          | 12/12/2014    | 1/1/2015      | 7/31/2019 |            | UABT          | PB +            |            |
|     | 9071                         | $\checkmark$ | ISIDRO HUERTA     | VICTOR HUGO            | 1/1/2015          | 12/12/2014    | 1/1/2015      | 7/31/2019 |            | UABT          | PB +            |            |
|     | 9072                         | $\checkmark$ | MARTINEZ-B        | OSCAR                  | 1/1/2015          | 12/12/2014    | 1/1/2015      | 7/31/2019 |            | UABT          | PB +            |            |
|     | 9074                         | $\checkmark$ | GABRIEL           | GABRIEL GIJON          | 2/1/2015          | 1/15/2015     | 2/1/2015      | 7/31/2019 |            | UABT          | PB +            |            |
|     | 9145                         | $\checkmark$ | CORONA            | GERARDO                | 1/1/2015          | 12/14/2014    | 1/1/2015      | 7/31/2019 |            | UABT          | PB +            |            |
|     | 9211                         | $\checkmark$ | SALDIVAR PALMERIN | ALAN J                 | 2/1/2016          | 1/27/2016     | 2/1/2016      | 7/31/2019 |            | UABT          | PB +            |            |
|     | 9252                         | $\checkmark$ | FLORES            | RUFINO ROCETE          | 2/1/2015          | 1/15/2015     | 2/1/2015      | 7/31/2019 |            | UABT          | PB +            |            |
|     | 9268                         | $\checkmark$ | FLORES            | JOAQUIN ROCETE         | 2/1/2015          | 1/15/2015     | 2/1/2015      | 7/31/2019 |            | UABT          | PB +            |            |
|     | 9272                         | $\checkmark$ | ROCETE            | ALBERTO FLORES         | 2/1/2015          | 1/15/2015     | 2/1/2015      | 7/31/2019 |            | UABT          | PB +            |            |
|     | 9312                         | $\checkmark$ | ORTIZ             | ELEAZAR CRUZ           | 2/1/2015          | 1/15/2015     | 2/1/2015      | 7/31/2019 |            | UABT          | PB +            |            |
|     | 9543                         |              | GUZMAN            | JORGE LOBATO           | 9/1/2015          | 8/13/2015     | 9/1/2015      | 7/31/2019 |            | UABT          | PB +            |            |
|     | 9586                         |              | REYES             | GERARDO RIVERA         | 5/1/2015          | 4/15/2015     | 5/1/2015      | 7/31/2019 |            | UABT          | PB +            |            |
|     | Edit                         | Add De       | ecline Set Date:  | Merge Print            | Create Enrollment | Check Stub Ms | ig            |           |            | Cu            | stomize Preview | Export     |

### Image 1

#### Image 2

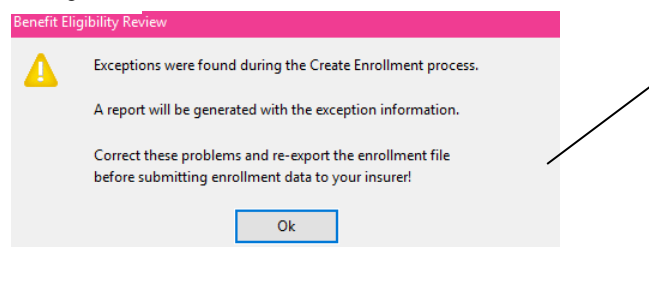

This message will appear if there is any invalid information

Image 3

A Create Enrollment Exception Report will be generated with the information that needs to be verified. Create Enrollment Exception Report

Coverage Ending: 07/31/2019

| Acct # | Employee Name          | Problem                                                        |
|--------|------------------------|----------------------------------------------------------------|
| 9051   | GARCIA-VENCES, JAIME   | Dependent coverage indicated but no children/dependents found. |
| 9733   | LOPEZ, FRANCISCO ORTIZ | Employee FRANCISCO LOPEZ: missing City/State/Zip               |

9866 INFANTE, ROBERTO R 3 Total Exceptions

Employee ROBERTO INFANTE: missing DOB

## **Export Enrollment File**

This option will export the enrollment data to a file that can be submitted to an insurer or TPA (Third Party Administrator). The enrollment file includes information on all the employees that are covered by a plan as well as the dependents (spouse and children) for employees that have opted for spouse, dependent, or a family coverage.

Select the format to use when exporting the report data. Each insurer or TPA will typically have a unique format (See image 1). Once this has been selected, the program will remember the format to use.

If you select the Custom Excel or Custom CSV format, you can modify the columns that are included in the export file and order in which they are output by clicking on the Customize button (See image 2).

Once you have formatted the enrollment data as desired, click on the "Export Enrollment" button to export the enrollment data.

| Image 1                           |                                                                                |           |   |         |
|-----------------------------------|--------------------------------------------------------------------------------|-----------|---|---------|
| m Export Enrollment Data          |                                                                                |           |   |         |
| Enrollment Export Format:         | Custom Excel 🗸 🗸                                                               | Customize |   |         |
| Save In:                          | <undefined><br/>AlG/Chimienti<br/>همهری</undefined>                            |           |   | options |
| Filename Template:                | Custom CSV                                                                     |           |   |         |
| Filename 2 Template:              | FreedomCare<br>Pan American                                                    |           | I |         |
| SFTP/FTP Server or Email Address: | Transwestern 834<br>UABT                                                       |           |   |         |
| SFTP/FTP Username                 | Western Growers (Pinnacle TPA) 834<br>Western Growers (Pinnacle TPA) Flat File |           |   |         |
| SFTP/FTP/ZIP Password:            | Test Connection                                                                |           |   |         |
| SFTP/FTP Destination Folder:      | /                                                                              |           |   |         |
| EDI Time Zone Code:               | 17                                                                             |           |   |         |
|                                   | Email Attachment: Compressed File (ZIP)                                        |           |   |         |
| Export Batch #:                   | 15                                                                             |           |   |         |
|                                   | Test (834)                                                                     |           |   |         |
|                                   | CR/LF 834                                                                      |           |   |         |
|                                   | Export Enrollment                                                              |           |   |         |

Image 2

| Export Enrollment Data                              |                    |                                        | Select Report Columns |           |                           | ×            |
|-----------------------------------------------------|--------------------|----------------------------------------|-----------------------|-----------|---------------------------|--------------|
| Enrollment Export Format: Custom Excel ~            | Customize          |                                        | Available Fields:     |           | Selected Fields:          |              |
| Save In: H:\Documents\Brenda\Testing Resports       |                    |                                        | Address Line 2        |           | Company #<br>Group #      |              |
| Filename Template:                                  | Customize Report S | ettings ×                              | Enroll Count          |           | Policy #<br>Insured SSN   | Move to Beg. |
| Filename 2 Template:                                | Title:             | Enrollment Export New Report           | Life Ins Beneficiary  | Add ->    | Record Type<br>First Name | Move Up      |
| SFTP/FTP Server or Email Address:                   | Top Margin:        | Left Margin:                           |                       | <- Remove | Middle Name               | Move Down    |
| SFTP/FTP Username                                   | Bottom Margin:     | Right Margin:                          |                       |           | Sex<br>Date of Birth      | Move to End  |
| SFTP/FTP/ZIP Password: Test Connection              | Orientation:       | Automatic Y Font Size: 7               |                       |           | Address Line 1            | MOVE to End  |
| SETP/ETP Destination Folder: /                      | Font               | Salact                                 |                       |           | State                     |              |
| FDI Time Zone Code: 17                              |                    | Juccu                                  |                       |           | Coverage Date             |              |
| En inte Lone code En internet Compressed File (ZIP) |                    | Columns Ordering Subheadings Subtotals |                       |           | Dependent SSN             |              |
| Export Batch #: 15                                  |                    | Ok Cancel                              |                       |           | Date of Hire              |              |
| Test (834)                                          |                    |                                        | 1                     |           | Phone #<br>Relationship   |              |
| CR/LF 834                                           |                    |                                        |                       |           | Coverage Tier             |              |
| Export Enrollment                                   |                    |                                        |                       |           |                           |              |
| L                                                   |                    |                                        |                       |           |                           |              |
|                                                     |                    |                                        |                       |           |                           |              |
|                                                     |                    |                                        |                       |           |                           |              |
|                                                     |                    |                                        |                       |           |                           |              |
|                                                     |                    |                                        |                       |           |                           |              |
|                                                     |                    |                                        |                       |           |                           |              |
|                                                     |                    |                                        |                       |           |                           |              |
|                                                     |                    |                                        |                       |           |                           |              |
|                                                     |                    |                                        |                       |           |                           |              |
|                                                     |                    |                                        |                       |           |                           |              |
|                                                     |                    |                                        |                       |           |                           | Properties   |
|                                                     |                    |                                        |                       |           |                           |              |
|                                                     |                    |                                        |                       |           | Ok                        | Cancel       |

## Terminate

When an employee is terminated or laid off, several changes are typically made to the employee's account. The terminate button at the bottom left corner of the Employee's window provides a shortcut for handling this. During the termination process the program will verify if a benefit record reflecting coverage is active. If so, it will ask you if you wish to change the ending date to the month you are terminating the employee. This will ensure the employee does not continue receiving coverage after he was been terminated.

In cases where the employee is terminated before his coverage is set to begin the program will ask you if you would like to cancel coverage. It is recommended to answer "yes" so that the benefit record is deleted. (Need additional information)?